# **SOLIDWORKS 2025 Basic Tools**

Getting Started with Parts, Assemblies and Drawings

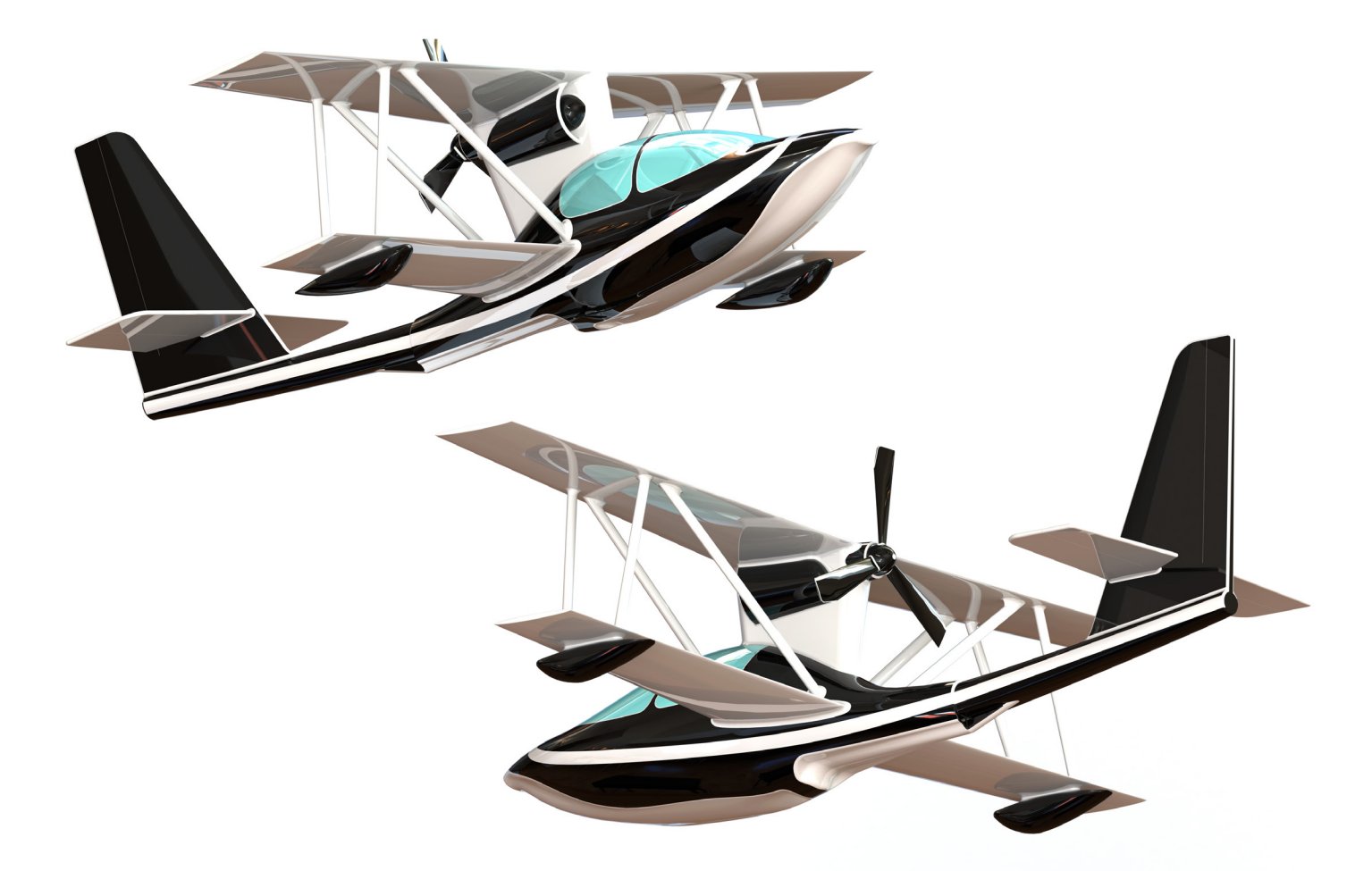

Paul Tran CSWE, CSWI

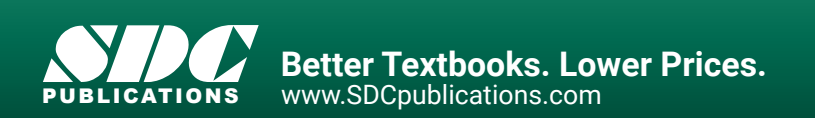

#### Visit the following websites to learn more about this book:

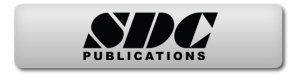

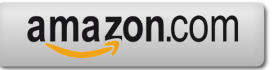

Googlebooks

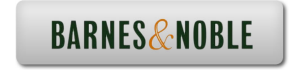

## **Table of Contents**

| Introduction:       | SOLIDWORKS 2025 User Interface | XXI  |
|---------------------|--------------------------------|------|
|                     | The 3 reference planes         | XXII |
|                     | The toolbars                   | XXII |
| A 2000000 A 2 4 4 0 | The system feedback symbols    | XXIV |
| - And               | The status bar                 | XXIV |
|                     | 2D sketch examples             | XXV  |
|                     | 3D feature examples            | XXVI |
| ~                   |                                |      |

## **Setting the System Parameters**

|                          | System Options - General UK                                                                                                    |  |
|--------------------------|----------------------------------------------------------------------------------------------------|--|
| joins Option: Document S | tarte Q                                                                                                    |  |
| 10000                    | gential unidenmit() d detail lieur v                                                                                                    |  |
| Danley Tele              | X bud deeroor rate                                                                                                    |  |
| Analten 7.5              | Z ha data far han anno                                                                                                    |  |
| Parlamente               | Of these thumbraid anaphies in Vitrations Dations                                                                                                    |  |
| Calers                   | With a system separate the generations                                                                                                    |  |
| Auto A                   | Die English language genus                                                                                                    |  |
| - Relations/Seage        | Disa Spatish language feature and the names                                                                                                    |  |
| States/Selection         | 22 Snaps Continuation Contrar                                                                                                    |  |
| Defemance                | Whats does Populationager                                                                                                    |  |
| Acandres                 | KAuto size Insport/Allgager when panels are gold                                                                                                    |  |
| Unional References       |                                                                                                    |  |
| Default Templates        | A bob nigr openbles as were on                                                                                                    |  |
| and a second second      | M grade heteropet                                                                                                    |  |
| from this has a second   | Stans unit is                                                                                                    |  |
| les .                    | Point and and the Point                                                                                                    |  |
| indup Tessor             | Curism properly used as component develations v                                                                                                    |  |
| Inveh                    | Stree jakes news tools in talk para                                                                                                    |  |
| hin that Toolbox         | Christie sound- for SOUDVDHI werks                                                                                                    |  |
| Netglow                  | Contrave Sounds .                                                                                                    |  |
| Hore S                   |                                                                                                    |  |
| Conservation Manufactory |                                                                                                    |  |
| and the second second    | SDL ENVORS Cautoma Experience Improvement Program                                                                                                    |  |
|                          | he second                                                                                                    |  |
|                          | Real and the second second sec |  |
|                          |                                                                                                    |  |
|                          |                                                                                                    |  |
|                          |                                                                                                    |  |
|                          |                                                                                                    |  |
|                          |                                                                                                    |  |
|                          |                                                                                                    |  |
| (Decent)                 |                                                                                                    |  |
| ( areas )                |                                                                                                    |  |
|                          | DK Canual Herp                                                                                                    |  |
|                          | International International International                                                                                                    |  |
|                          |                                                                                                    |  |

Chapter 1:

| System Options                       | 1-1  |
|--------------------------------------|------|
| Setting up the system options        | 1-1  |
| The general options                  | 1-2  |
| The drawings options                 | 1-3  |
| The display style options            | 1-3  |
| The area hatch/fill options          | 1-4  |
| The performance options              | 1-4  |
| The colors options                   | 1-5  |
| The sketch options                   | 1-5  |
| The relations / snaps options        | 1-6  |
| The display options                  | 1-6  |
| The selection options                | 1-7  |
| The performance options              | 1-7  |
| The assemblies options               | 1-8  |
| The external references options      | 1-8  |
| The default templates options        | 1-9  |
| The file locations options           | 1-9  |
| The feature manager options          | 1-10 |
| The spin box increments options      | 1-10 |
| The view options                     | 1-11 |
| The backups / recover options        | 1-11 |
| The touch options                    | 1-12 |
| The hole wizards / toolbox options   | 1-12 |
| The file explorer options            | 1-13 |
| The search options                   | 1-13 |
| The collaboration options            | 1-14 |
| The messages/errors/warnings options | 1-14 |

|                                                                                                    | The import options                 | 1-15 |
|----------------------------------------------------------------------------------------------------|------------------------------------|------|
|                                                                                                    | The export options                 | 1-15 |
|                                                                                                    | Questions for review               | 1-16 |
| Chapter 2:                                                                                                    | Document Templates                 | 2-1  |
| -                                                                                                    | Setting up the Document Properties | 2-1  |
|                                                                                                    | The drafting standard options      | 2-2  |
|                                                                                                    | The annotations options            | 2-2  |
|                                                                                                    | The balloon options                | 2-3  |
|                                                                                                    | The datum options                  | 2-3  |
|                                                                                                    | The geometric tolerance options    | 2-4  |
|                                                                                                    | The note options                   | 2-4  |
|                                                                                                    | The revision clouds options        | 2-5  |
|                                                                                                    | The surface finishes options       | 2-5  |
|                                                                                                    | The weld symbol options            | 2-6  |
| Disconnel Properties - Darling Standard 20                                                                                                    | The dimensions options             | 2-6  |
| Annual Series Second and Second Secon | The angle options                  | 2-7  |
| C er apenar.<br>Enduental<br>Referenceire/enduence/th/                                                                                                    | The angular running options        | 2-7  |
|                                                                                                    | The arc length options             | 2-8  |
|                                                                                                    | The chamfer options                | 2-8  |
|                                                                                                    | The diameter options               | 2-9  |
| OK Cenut 1999                                                                                                    | The hole callout options           | 2-9  |
|                                                                                                    | The linear options                 | 2-10 |
|                                                                                                    | The ordinate options               | 2-10 |
|                                                                                                    | The radius options                 | 2-11 |
|                                                                                                    | The virtual sharps options         | 2-11 |
|                                                                                                    | The tables options                 | 2-12 |
|                                                                                                    | The bill of materials options      | 2-13 |
|                                                                                                    | The general options                | 2-13 |
|                                                                                                    | The title block table options      | 2-14 |
|                                                                                                    | The DimXpert options               | 2-14 |
|                                                                                                    | The size dimension options         | 2-15 |
|                                                                                                    | The location dimension options     | 2-15 |
|                                                                                                    | The chain dimension options        | 2-16 |
|                                                                                                    | The geometric tolerance options    | 2-16 |
|                                                                                                    | The chamfer controls options       | 2-17 |
|                                                                                                    | The display options                | 2-17 |
|                                                                                                    | The detailing options              | 2-18 |
|                                                                                                    | The grid / snap options            | 2-18 |
|                                                                                                    | The units options                  | 2-19 |
|                                                                                                    | The model display options          | 2-19 |
|                                                                                                    | The material properties options    | 2-20 |
|                                                                                                    | The image quality options          | 2-20 |

| Inter Option (Income                                                                                                    | e Proporties                                                                                                    | - 10                   |                                              |                     |  |
|----------------------------------------------------------------------------------------------------|----------------------------------------------------------------------------------------------------|------------------------|----------------------------------------------|---------------------|--|
| Jacks Caller, Conner<br>Control Control<br>Control Control<br>Control<br>Control<br>Control Control<br>Control Control<br>Control Control | Margania<br>Margania<br>Company<br>Company<br>Comp | Marana<br>Marana<br>Sa | Copy<br>Copy<br>From Econo<br>or to Economic | e<br>Denre<br>File. |  |
|                                                                                                    |                                                                                                    |                        |                                              |                     |  |

| The sheet metal options                | 2-21 |
|----------------------------------------|------|
| The weldments options                  | 2-22 |
| The plane display options              | 2-22 |
| The configurations options             | 2-23 |
| Saving the settings in a part template | 2-23 |
| Questions for review                   | 2-24 |
|                                        |      |

## **Basic Modeling Topics**

| Chapter 3: | Basic Solid Modeling – Extrude Options  | 3-1  |
|------------|-----------------------------------------|------|
|            | Tools needed                            | 3-2  |
|            | Starting a new part                     | 3-4  |
|            | Changing the scene                      | 3-5  |
|            | Starting a new sketch                   | 3-6  |
|            | Using the Click + Hold + Drag Technique | 3-9  |
|            | Adding geometric relations              | 3-10 |
|            | Adding a collinear relation             | 3-11 |
|            | Geometric relations examples            | 3-12 |
|            | Adding the horizontal dimensions        | 3-13 |
|            | Adding the vertical dimensions          | 3-14 |
|            | The status of a sketch                  | 3-14 |
|            | Hiding the sketch relation symbols      | 3-15 |
| ~          | Extruding the base                      | 3-16 |
|            | Sketching on a planar face              | 3-17 |
|            | Using the Trim Entities command         | 3-19 |
|            | Extruding a boss                        | 3-20 |
|            | Adding the model fillets                | 3-26 |
|            | Questions for review                    | 3-28 |
|            | Using the search commands               | 3-29 |
|            | Exercise 1: Extrude Boss & Hole Wizard  | 3-33 |
|            | Exercise 2: Extrude Boss & Extrude Cut  | 3-36 |
|            |                                         |      |

| Link Component      |
|---------------------|
| Tools needed        |
| Sketching the first |
| Extruding the first |
| Creating the bore   |
| Cutting the         |
| C                   |

Chapter 4:

C

| Basic Solid Modeling – Extrude and Revolve | 4-1 |
|--------------------------------------------|-----|
| Link Components                            | 4-2 |
| Tools needed                               | 4-2 |
| Sketching the first profile                | 4-3 |
| Extruding the first solid                  | 4-3 |
| Creating the bore holes                    | 4-4 |
| Cutting the bore holes                     | 4-5 |

|            | Mirroring the bore holes             | 4-6  |
|------------|--------------------------------------|------|
|            | Extruding a Through All cut          | 4-8  |
|            | Adding fillets                       | 4-8  |
|            | Creating the sub-components          | 4-10 |
|            | Revolving the base feature           | 4-10 |
| $\sim$     | Adding chamfers                      | 4-11 |
|            | Extruding the base                   | 4-15 |
| (0)        | Sketching the Recess Profiles        | 4-15 |
| X((a))     | Extruding a blind cut                | 4-16 |
|            | Mirroring the cut                    | 4-16 |
|            | Adding holes                         | 4-17 |
|            | Adding more fillets                  | 4-18 |
|            | Questions for review                 | 4-20 |
|            | Exercise: Extrude Boss & Extrude Cut | 4-21 |
| Chapter 5: | Revolved Parts                       | 5-1  |
| -          | Ball Joint Arm                       | 5-1  |
|            | Tools needed                         | 5-2  |
|            | Creating the base profile            | 5-3  |
|            | Revolving the base feature           | 5-4  |
|            | Sketching the opened-end profile     | 5-4  |
|            | Revolving the opened-end feature     | 5-5  |
|            | Mirroring the revolved feature       | 5-6  |
|            | Adding fillets                       | 5-6  |
|            | Questions for review                 | 5-8  |
|            | Exercise: Flat Head Screwdriver      | 5-9  |
|            | Derived Sketches                     | 5-12 |
|            | Center Ball Joint                    | 5-12 |
|            | Tools needed                         | 5-13 |
|            | Creating the base profile            | 5-14 |
|            | Revolving the base feature           | 5-14 |
|            | Creating a new work plane            | 5-15 |
| COTO       | Creating a derived sketch            | 5-15 |
|            | Positioning the derived sketch       | 5-16 |
|            | Adding fillets                       | 5-17 |
|            | Questions for review                 | 5-18 |
|            | Exercise: Revolve Parts - Wheel      | 5-19 |
|            | Exercise: Plastic bottle             | 5-21 |
| Chapter 6: | <b>Rib &amp; Shell Features</b>      | 6-1  |
|            | Plastic Tray                         | 6-1  |
|            | Tools needed                         | 6-2  |

| K |   |  |
|---|---|--|
|   | Z |  |
| ۲ | J |  |

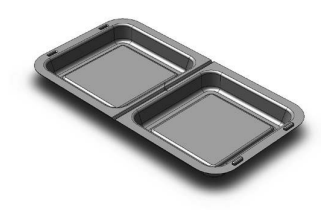

Chapter 7:

| Sketching the base profile              | 6-3  |
|-----------------------------------------|------|
| Extruding the base feature              | 6-3  |
| Adding the side cutouts                 | 6-4  |
| Removing more material                  | 6-5  |
| Creating the rib profiles               | 6-6  |
| Adding fillets                          | 6-7  |
| Shelling the lower portion              | 6-8  |
| Questions for review                    | 6-9  |
| Shell & Mirror Features - Styrofoam Box | 6-10 |
| Tools needed                            | 6-11 |
| Starting a new part                     | 6-12 |
| Extruding the base                      | 6-12 |
| Adding fillets                          | 6-13 |
| Creating an offset sketch               | 6-14 |
| Creating a recess                       | 6-14 |
| Creating the rim                        | 6-16 |
| Creating the fold feature               | 6-17 |
| Mirroring the solid body                | 6-18 |
| Creating the lock feature               | 6-19 |
| Creating the lock cavity                | 6-20 |
| Shelling the part                       | 6-22 |
| Questions for review                    | 6-25 |
| Patterns                                | 7-1  |
| Linear Patterns – Test Tray             | 7-1  |
| Tools needed                            | 7-2  |
| Sketching the base profile              | 7-3  |
| Extruding the base feature              | 7-3  |
| Sketching the seed feature              | 7-4  |
| Extruding a seed feature                | 7-4  |
| Creating a linear pattern               | 7-5  |
| Shelling the base feature               | 7-6  |
| Adding fillets                          | 7-7  |
| Questions for review                    | 7-8  |
| Circular Patterns – Spur Gear           | 7-9  |
| Tools needed                            | 7-10 |
| Sketching the body profile              | 7-11 |
| Using the dynamic mirror                | 7-11 |
| Revolving the base body                 | 7-13 |
| Sketching the thread profile            | 7-14 |
| Converting the entities                 | 7-15 |
|                                         |      |

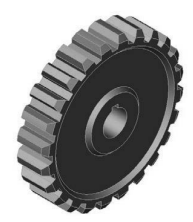

|         | Trimming the sketch entities             | 7-16 |
|---------|------------------------------------------|------|
|         | Adding dimensions                        | 7-16 |
|         | Cutting the first tooth                  | 7-17 |
|         | Circular patterning the tooth            | 7-17 |
|         | Adding the keyway                        | 7-19 |
|         | Extruding a cut                          | 7-20 |
|         | Questions for review                     | 7-22 |
|         | Circular Patterns – Circular Base Mount  | 7-23 |
|         | Tools needed                             | 7-24 |
|         | Creating the base sketch                 | 7-25 |
|         | Revolving the base feature               | 7-25 |
|         | Creating the first side-tab sketch       | 7-26 |
| 2       | Extruding the side-tab                   | 7-26 |
|         | Adding a counterbore hole                | 7-27 |
|         | Creating the circular pattern            | 7-28 |
|         | Creating a new plane                     | 7-28 |
|         | Creating the pocket sketch               | 7-29 |
|         | Adding fillets                           | 7-30 |
|         | Questions for review                     | 7-32 |
|         | Curve Driven Pattern and Hole Wizard     | 7-35 |
|         | Tools needed                             | 7-36 |
|         | Opening the existing file                | 7-37 |
| ~       | Extruding the base                       | 7-38 |
|         | Creating the sketch for the first hole   | 7-38 |
| e e     | Constructing the curve-sketch            | 7-39 |
|         | Creating the first curve driven pattern  | 7-40 |
| •       | Adding the hole wizard                   | 7-41 |
|         | Creating the second curve driven pattern | 7-42 |
| oter 8: | Part Configurations                      | 8-1  |
|         | Machined Block                           | 8-1  |
|         | Tools needed                             | 8-2  |
|         | Sketching the base profile               | 8-3  |
|         | Extruding the base feature               | 8-3  |
| 00      | Creating the pocket profiles             | 8-4  |
|         | Adding a counterbore                     | 8-5  |
|         | Patterning the counterbore               | 8-6  |
| "       | Creating the mirror-plane                | 8-6  |
| "       | Mirroring the counterbores               | 8-7  |
|         | Creating the blind holes                 | 8-8  |
|         | Creating a cutaway section               | 8-9  |
|         |                                          |      |

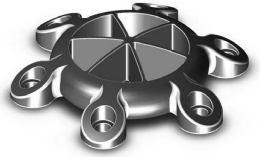

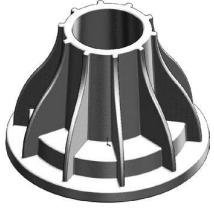

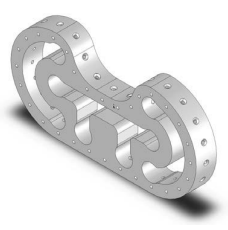

#### Chap

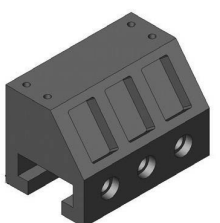

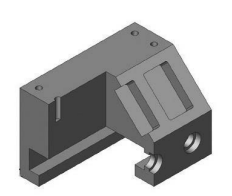

Chapter 9:

5 m 7 m

| Sketching a profile for the cut                   | 8-10 |
|---------------------------------------------------|------|
| Creating the section cut                          | 8-11 |
| Switching between the configurations              | 8-12 |
| Splitting the FeatureManager pane                 | 8-13 |
| Creating a new configuration                      | 8-13 |
| Questions for Review                              | 8-16 |
| Exercise 1: Using Vary-Sketch                     | 8-17 |
| Exercise 2: Using Vary-Sketch                     | 8-20 |
| Modeling Threads                                  | 9-1  |
| Threaded Insert                                   | 9-1  |
| Tools needed                                      | 9-2  |
| Sketching the base profile                        | 9-3  |
| Revolving the base feature                        | 9-4  |
| Creating the right-hand threads                   | 9-4  |
| Using the Mirror bodies option                    | 9-7  |
| Adding chamfers                                   | 9-8  |
| Questions for review                              | 9-9  |
| Exercise: Modeling threads - Internal             | 9-10 |
| Exercise: Internal threads                        | 9-14 |
| Exercise: External threads                        | 9-22 |
| Exercise: Creating Threads – Automatic vs. Manual | 9-28 |
|                                                   |      |

## **Bottom-Up Assembly Topics**

| Chapter 10: | Bottom Up Assembly                  | 10-1  |
|-------------|-------------------------------------|-------|
|             | Ball Joint Assembly                 | 10-1  |
|             | Tools needed                        | 10-2  |
| - Ph        | Starting a new assembly template    | 10-3  |
|             | Inserting the components            | 10-4  |
|             | Mating the components               | 10-6  |
|             | Moving the component                | 10-7  |
|             | Inserting another instance          | 10-7  |
|             | Constraining the components         | 10-8  |
|             | Questions for review                | 10-11 |
|             | Bottom Up Assembly – Links Assembly | 10-12 |
| 2000        | Tools needed                        | 10-13 |
|             | Starting a new assembly template    | 10-14 |
|             | Placing the first component         | 10-15 |
| V.          | Adding other components             | 10-16 |

|             | Changing colors<br>Inserting the single link into the assembly<br>Using the selection filters<br>Adding mates<br>Adding a width mate<br>Making copies of the component<br>Inserting other components into the assembly<br>Rotating the pin head<br>Constraining the alignment pin<br>Constraining the pin head<br>Using the align & anti-align options<br>Questions for review | $10-17 \\ 10-18 \\ 10-18 \\ 10-19 \\ 10-20 \\ 10-21 \\ 10-23 \\ 10-23 \\ 10-24 \\ 10-25 \\ 10-27 \\ 10-29 \\ 10-29 \\ 10-29 \\ 10-10 \\ 10-10 \\ 10-20 \\ 10-20 \\ 10-2$ |
|-------------|----------------------------------------------------------------------------------------------------|----------------------------------------------------------------------------------------------------|
|             | Exercise: Gate Assembly                                                                                                    | 10-30                                                                                                    |
| Chapter 11: | Using Advanced Mates<br>Rack and Pinion<br>Open an assembly document<br>Adding standard mates<br>Suppressing a mate<br>Adding a mechanical mate<br>Testing the mates<br>Creating a linear motion                                                                                                    | <b>11-1</b><br>11-1<br>11-2<br>11-3<br>11-4<br>11-4<br>11-5<br>11-5                                                                                                    |
|             | Limit & Cam Mates<br>Opening a part file<br>Adding a width mate<br>Adding a cam mate<br>Adding a parallel mate<br>Adding a limit mate<br>Exercise: Cam Followers<br>Questions for review<br>Using Gear Mates<br>Using Limit Mates<br>Exercise: Bottom up assembly                                                                                                    | <b>11-8</b><br>11-9<br>11-10<br>11-12<br>11-13<br>11-16<br>11-20<br>11-21<br>11-25<br>11-27                                                                                                    |
|             | Level 1 Final Exam: Assembly Motions                                                                                                    | 11-33                                                                                                    |
| Chapter 12: | <b>Kinematics – Assembly Motions</b><br>Assembly Motions<br>Tools Needed<br>Opening an assembly document<br>Constraining the link_center<br>Mating the 1 <sup>st</sup> long pin                                                                                                    | <b>12-1</b><br>12-2<br>12-2<br>12-3<br>12-4<br>12-5                                                                                                    |

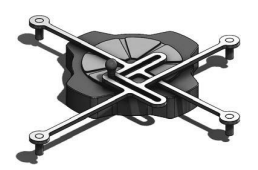

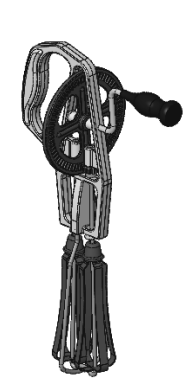

| Mating the last 2 pins                | 12-6  |
|---------------------------------------|-------|
| Testing the kinematics motions        | 12-6  |
| Saving your work                      | 12-8  |
| Exercise: Oscillating Mechanism       | 12-9  |
| SOLIDWORKS Animator – The Basics      | 12-15 |
| Opening an existing assembly document | 12-15 |
| Adding a rotary motor                 | 12-16 |
| Viewing the rotary motions            | 12-17 |
| Using the animation wizard            | 12-17 |

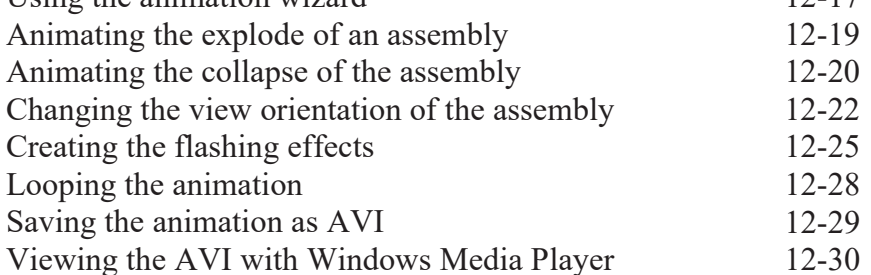

#### Chapter 13:

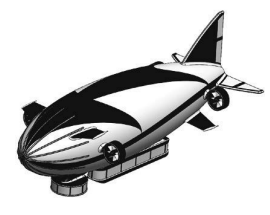

| Rendering with SOLIDWORKS Visualize | 13-1  |
|-------------------------------------|-------|
| Launching Visualize                 | 13-1  |
| Opening a SOLIDWORKS document       | 13-2  |
| Applying the appearances            | 13-3  |
| Applying environment (scenes)       | 13-5  |
| Adjusting the brightness            | 13-7  |
| Rendering the image                 | 13-8  |
| Exercise: HeliDrone Assembly        | 13-12 |
| Applying the Metal appearance       | 13-13 |
| Changing the Environment            | 13-14 |
| Rendering the image                 | 13-15 |
| Saving your work                    | 13-17 |

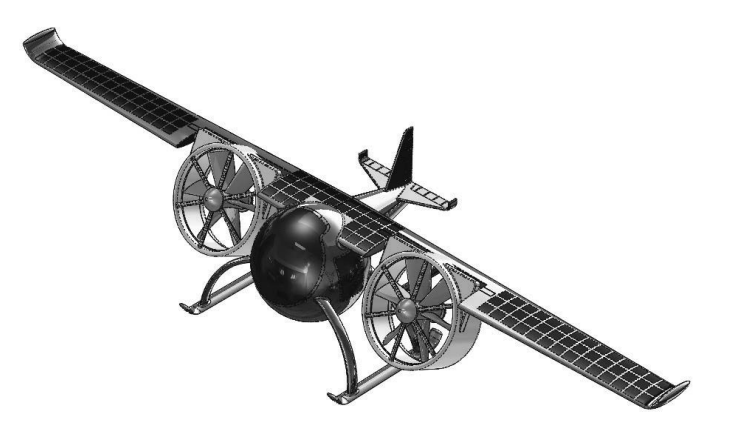

## **Drawing Topics**

| Chapter 14:                                                                                                    | Drawing Preparations                     | 14-1  |
|----------------------------------------------------------------------------------------------------|------------------------------------------|-------|
| -                                                                                                    | Customizing the Document Template        | 14-1  |
|                                                                                                    | Tools needed                             | 14-2  |
| teren III.<br>Anter Franker<br>Anter Franker                                                                                                    | Setting up new drawing                   | 14-3  |
| A Development of the second of the second of | Switching to the sheet format layer      | 14-5  |
| An and a second second  | Switching back to the sheet layer        | 14-6  |
| Construction Construction C                                                                                                    | Setting up the drawing options           | 14-7  |
| Life     Description       Materia     Canadid days       - Materia     Canadid days       - Materia     Canadid days       - Materia     Canadid days       - Materia     Canadid days       - Materia     Canadid days       - Materia     Canadid days       - Canadid days     Canadid days       - Canadid days     Canadid days </td <td>Setting up the document template options</td> <td>14-8</td>                                                                                                    | Setting up the document template options | 14-8  |
| D     Temperature       Conservation and and and an experiments     Dimension frameworks       Parameter     Dimension frameworks       Entrange work of the parameter     Dimension frameworks                                                                                                    | Saving the document template             | 14-16 |
|                                                                                                    | Questions for review                     | 14-17 |

### Chapter 15:

Jame denne 10 Carlos barrelos Carlos barrelos Carlos barrelos Carlos barrelos Carlos barrelos Carlos barrelos Berl Berl Ber

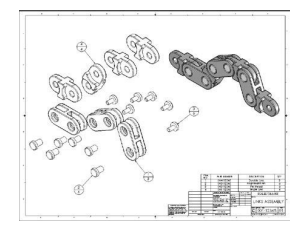

|                                                     | 111/  |
|-----------------------------------------------------|-------|
| Assembly Drawings                                   | 15-1  |
| Links Assembly                                      | 15-2  |
| Tools needed                                        | 15-2  |
| Creating a new drawing                              | 15-3  |
| Editing the sheet format                            | 15-6  |
| Setting up the B.O.M. anchor point                  | 15-6  |
| Switching back to the sheet layer                   | 15-7  |
| Opening an existing assembly document               | 15-8  |
| Switching to the exploded view state                | 15-10 |
| Changing the line style                             | 15-11 |
| Using the view palette                              | 15-12 |
| Switching to shaded view                            | 15-13 |
| Adding the bill of material (B.O.M.) to the drawing | 15-13 |
| Selecting the B.O.M. options                        | 15-14 |
| Creating the custom Properties                      | 15-15 |
| Modifying the B.O.M.                                | 15-17 |
| Reversing the table header                          | 15-19 |
| Adding balloon callouts                             | 15-20 |
| Changing the balloon style                          | 15-21 |
| Questions for review                                | 15-22 |
| Exercise: Assembly Drawings                         | 15-23 |
| Alternate Position Views                            | 15-26 |
| Teels weeded                                        | 15 27 |

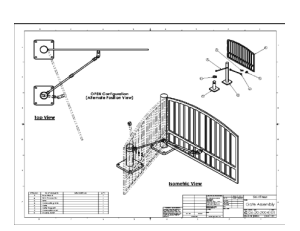

| -26                        |
|----------------------------|
| -27                        |
| -28                        |
| -29                        |
| -30                        |
| -31                        |
| -2<br>-2<br>-2<br>-3<br>-3 |

| Adding the top drawing view               | 15-32 |
|-------------------------------------------|-------|
| Adding text / annotations                 | 15-34 |
| Creating an exploded isometric view       | 15-35 |
| Adding auto-balloons to the exploded view | 15-36 |
| Adding the bill of materials              | 15-37 |
| Questions for review                      | 15-38 |

#### Chapter 16: D

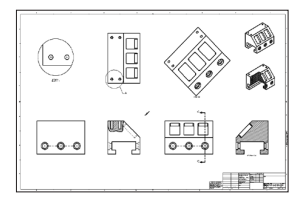

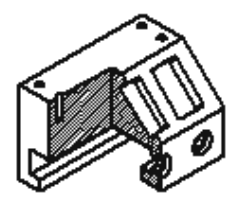

#### Chapter 17:

Tools needed

Opening a drawing document

Adding the center marks

Inserting dimensions from the model

Inserting dimensions to the section view

Adding dimensions to the auxiliary view

Re-arranging the new dimensions

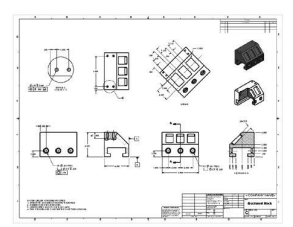

| Drawing Views                               | 16-1  |
|---------------------------------------------|-------|
| Machined Block                              | 16-1  |
| Tools needed                                | 16-2  |
| Creating a new drawing                      | 16-3  |
| Editing the sheet format                    | 16-4  |
| Modifying the existing text                 | 16-6  |
| Adding the title of the drawing             | 16-6  |
| Using the view palette                      | 16-7  |
| Adding an isometric view                    | 16-9  |
| Moving the drawing views                    | 16-10 |
| Breaking the alignments between the views   | 16-11 |
| Creating a detail view                      | 16-12 |
| Using the detail view options               | 16-12 |
| Creating a projected view                   | 16-13 |
| Creating an auxiliary view                  | 16-14 |
| Creating a section view                     | 16-15 |
| Showing the hidden lines in a drawing view  | 16-16 |
| Creating a broken-out-section               | 16-16 |
| Adding a cutaway view                       | 16-17 |
| Changing configurations                     | 16-18 |
| Adding crosshatch to the sectioned surfaces | 16-19 |
| Modifying the crosshatch properties         | 16-20 |
| Geometric tolerance & flag notes            | 16-22 |
| Modifying & hole symbols                    | 16-23 |
| ANSI symbol descriptions                    | 16-24 |
| Detailing a Drawing                         | 17-1  |
| Machined Block                              | 17-2  |

17-2

17-3

17-3

17-4

17-4

17-6

17-6

| Adding the datum feature symbols                           | 17-7  |
|------------------------------------------------------------|-------|
| Datum reference & geometric tolerance examples             | 17-8  |
| Adding the hole specifications using the hole-callout      | 17-9  |
| Adding geometric tolerances                                | 17-9  |
| Align the geometric tolerance                              | 17-11 |
| Attaching the geometric tolerance to the driving dimension | 17-12 |
| Adding tolerances / precision to dimensions                | 17-13 |
| Adding symmetric tolerance to a dimension                  | 17-14 |
| Adding surface finish callouts                             | 17-14 |
| Adding non-parametric callouts                             | 17-16 |
| Inserting notes                                            | 17-16 |
| Changing the document's font                               | 17-17 |
| Questions for review                                       | 17-19 |
| Exercise: Detailing I                                      | 17-20 |
| Exercise: Detailing II                                     | 17-21 |
| Fastener Callouts                                          | 17-22 |
| Thread Nomenclature                                        | 17-23 |
| Attaching a note or a symbol to a dimension                | 17-24 |

| Chapter 18: | Sheet Metal Drawings                     | 18-1  |
|-------------|------------------------------------------|-------|
| -           | Post Cap                                 | 18-1  |
|             | Tools needed                             | 18-2  |
|             | Starting a new drawing                   | 18-3  |
|             | Creating the 3 standard views            | 18-4  |
|             | Rearranging the drawing views            | 18-5  |
|             | Creating the flat pattern drawing view   | 18-5  |
|             | Creating a detail view                   | 18-6  |
|             | Adding the ordinate dimensions           | 18-6  |
|             | Adding the model dimensions              | 18-7  |
|             | Creating the isometric flat pattern view | 18-9  |
|             | Showing / hiding the bend lines          | 18-10 |
|             | SOLIDWORKS eDrawing & 3D Drawing View    | 18-11 |
|             | SOLIDWORKS 2025 – 3D Drawing View        | 18-20 |
|             | Reorienting views                        | 18-23 |
| Chapter 19: | Configurations                           | 19-1  |
| •           | Part I: Part, Assembly & Drawing         | 19-1  |
|             | Tools needed                             | 19-2  |
|             | Opening an assembly document             | 19-3  |
|             | Using configurations in the part mode    | 19-3  |
|             | Changing the pitch                       | 19-4  |
|             | Creating an assembly configuration       | 19-5  |

19-5

Changing the mate conditions

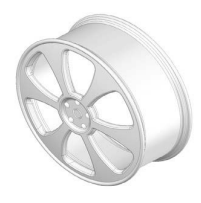

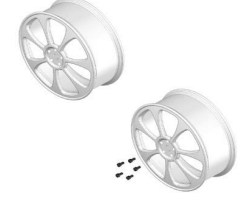

Chapter 20:

| Adding new mates                             | 19-6  |
|----------------------------------------------|-------|
| Changing configuration                       | 19-6  |
| Using configurations in a drawing            | 19-7  |
| Changing the configuration of a drawing view | 19-8  |
| Part II: Part, Assembly & Drawing            | 19-9  |
| Tools needed                                 | 19-10 |
| Part Configurations                          | 19-11 |
| Opening a part document                      | 19-11 |
| Creating a new configuration                 | 19-11 |
| Changing the number of the spokes            | 19-12 |
| Viewing the configurations                   | 19-13 |
| Assembly configurations                      | 19-14 |
| Starting a new assembly                      | 19-14 |
| Inserting the Sub-Assembly                   | 19-15 |
| Mating the sub-assembly                      | 19-16 |
| Viewing the assembly configurations          | 19-18 |
| Drawing Configurations                       | 19-19 |
| Creating an assembly drawing                 | 19-19 |
| Creating the standard drawing views          | 19-20 |
| Auto start the projected view                | 19-21 |
| Creating the aligned section view            | 19-21 |
| Creating the isometric view                  | 19-22 |
| Displaying the exploded view                 | 19-23 |
| Changing configurations                      | 19-24 |
| Adding annotations                           | 19-24 |
| Design Tables                                | 20-1  |
| Tools needed                                 | 20-2  |
| Copying a part document                      | 20-3  |
| Creating a new design table                  | 20-4  |
|                                              | • • = |

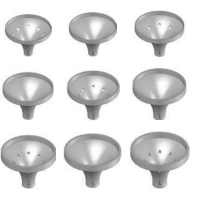

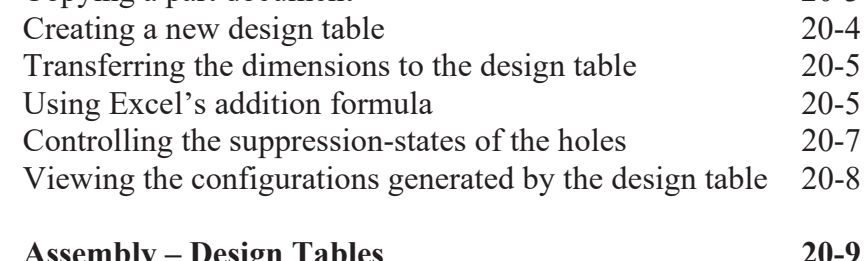

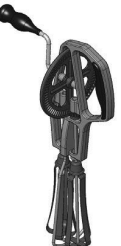

| Assembly – Design Tables             | 20-9  |
|--------------------------------------|-------|
| Copying the eggbeater assembly       | 20-9  |
| Creating a new assembly design table | 20-10 |
| Defining the column headers          | 20-11 |
| Inserting the control parameters     | 20-12 |
| Adding the configuration names       | 20-13 |

| Ø | Assigning the control values<br>Viewing the new configurations<br>Exercise: Part design tables | 20-13<br>20-14<br>20-15 |
|---|------------------------------------------------------------------------------------------------|-------------------------|
|   | Level 2 Final Exam                                                                             | 20-19                   |
| U | Table of U.S. Measures<br>Table of Metric Measures                                             | 20-21<br>20-22          |

#### **CSWA** Preparation Materials (Certified SOLIDWORKS Associate)

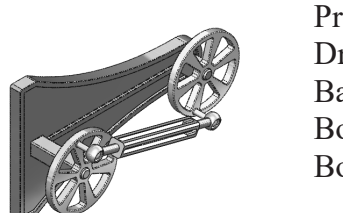

| Preparation materials for the CSWA examination | 21-1  |
|------------------------------------------------|-------|
| Drafting competencies                          | 21-3  |
| Basic Part Modeling                            | 21-6  |
| Bottom Up Assembly 1                           | 21-30 |
| Bottom Up Assembly 2                           | 21-42 |
|                                                |       |

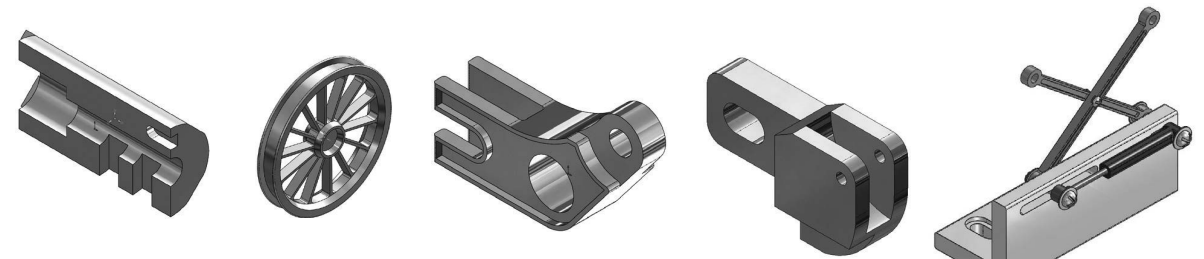

#### Glossary Index SOLIDWORKS 2025 Quick-Guides:

Quick Reference Guide to SOLIDWORKS 2025 Command Icons and Toolbars.

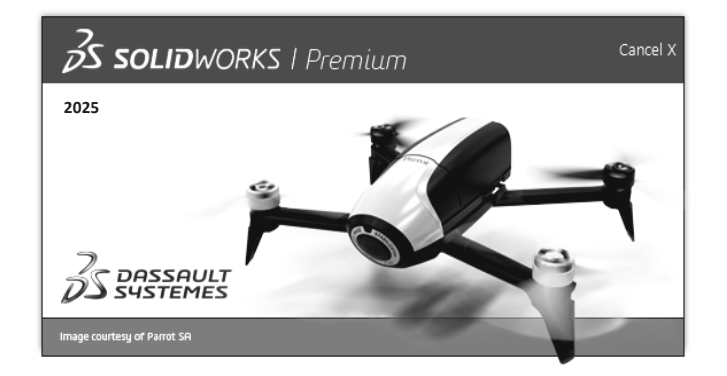